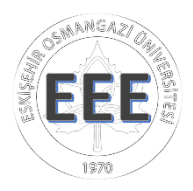

## ELEKTRİK-ELEKTRONİK MÜHENDİSLİĞİ BÖLÜMÜ

### 2017-2018 GÜZ YARIYILI

### OGUBS ÜZERİNDE DERS KAYDI NASIL YAPILIR?

Ders kayıtları OGUBS web sayfasından (https://ogubs1.ogu.edu.tr) yapılmaktadır.

OGUBS arayüzü yenilenmiştir. OGUBS'nin kullanımı ve ders kaydı için hazırlanan ve aşağıdaki linkte verilen videoyu izleyiniz.

http://oidb.ogu.edu.tr/Duyuru/Detay/3110/20172018-guz-yariyili-kayit-yenileme-hakkinda

#### OGUBS üzerinden ders kaydı ile ilgili adımlar aşağıda verilmektedir.

OGUBS web sayfasına (<u>https://ogubs1.ogu.edu.tr/giris.aspx</u>) Öğrenci Numarası ve Şifre ile giriş yapınız.

| SINAN GAZZ GRUERS FEE                                  |
|--------------------------------------------------------|
| Eskişehir Osmangazi Üniversitesi Öğrenci Bilgi Sistemi |
| Giriş Ekranı                                           |
| Öğrenci Numarası                                       |
| Sifre                                                  |
| Girtş                                                  |

Açılan sayfanın sol sütununda gözüken, menüden Şifre Değiştirme bağlantısını ile şifrenizi değiştirebilirsiniz.

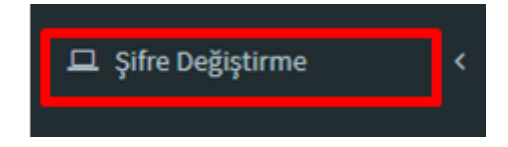

|                                                       |                 | Uyarılar 📻                                                                                                    |
|-------------------------------------------------------|-----------------|----------------------------------------------------------------------------------------------------|
| Eskişehir Osmangazi Üniv<br>Öğrenci İşleri Bilgi Sist | versites<br>æmi | <sup>1</sup> ≡ ⊠° Δ <sup>°</sup>                                                                                                    |
| 묘 Anasayfa                                            | <               | OGUBS İLETİŞİM BİLGİLERİ                                                                                                    |
| ロ Özlük Bilgileri                                     |                 | Twitter: @ESOGUBS, Öğrenci işlerine sorularınız: ogrisl@ogu.edu.tr Mesajlar                                                                        |
| 🖵 Akademik Bilgiler                                   |                 |                                                                                                    |
| 묘 Yarıyıl                                             |                 | ÖZLÜK BİLGİLERİ                                                                                                    |
| 🖵 Şifre Değiştirme                                    |                 | Sisteme kayıtlı YOKSİS ve Akademik kayıtlarınıza ulaşmak için bu bağlantı kullanılır. Değiştirmel<br>dilekçe ile Öğrenci İşlerine başvurulmalıdır. |
| 🖵 Çıkış                                               | <               |                                                                                                    |
| İŞLEM MENÜSÜ                                          |                 |                                                                                                    |

Üniversiteye ilk kaydınızı yaptırdığınızda kişisel Özlük bilgileriniz girmemişseniz, bu menüdeki Özlük Bilgileri menüsü altında Düzenle bağlantılarını kullanarak bu eksikleri tamamlayınız. Tüm kısımlar için FORM TAMAM halinde olmalıdır.

| 🖵 Anasayfa 🛛 🔍               |                                                                                                    |                                                                         |
|------------------------------|----------------------------------------------------------------------------------------------------|-------------------------------------------------------------------------|
|                              | Özlük Bilgi Formları                                                                                                    | Belge Çıktı İşlemleri                                                   |
|                              | Form Adj                                                                                                    | Belge Adı                                                               |
| O Özlük Bilgi Formları       |                                                                                                    |                                                                         |
| O Yöksis / Akademik Bilgiler | KIMLIK BILGILERI FORM TAMAM Düzenle                                                                                                    | Oğrenci Belgesi Onizleme                                                |
| 🖵 Akademik Bilgiler 🛛 <      | KİŞİSEL BİLGİLER FORM TAMAM Düzenle                                                                                                    | Yabancı Dil Sınavına Giriş Belgesi Önizleme                             |
| 묘 Yarıyıl 〈                  | MADDİ DURUM VE FORM TAMAM Düzenle<br>OLANAKLAR                                                                                                    | ESOGÜ Aile Sağlığı Merkezi Öğrenci Bilgi Önizleme<br>Belgesi            |
| 🖵 Şifre Değiştirme 🛛 <       | SPOR, KÜLTÜR VE FORM TAMAM Düzenle<br>TOPLUMSAL KATKI                                                                                                    | Kayıt Dilekçesi ve Teslim Edilecek Belgeler Önizleme<br>Kontrol Listesi |
| ⊈Çıkış <                     | SAĞLIK KONULARI FORM TAMAM Düzenle                                                                                                    |                                                                         |
|                              | AİLEYE AİT BİLGİLER FORM TAMAM Düzenle                                                                                                    |                                                                         |
|                              | OKULA/BÖLÜME AİT FORM TAMAM Düzenle<br>İLİŞKİN BİLGİLER                                                                                                    |                                                                         |
|                              |                                                                                                    |                                                                         |
|                              | Bilgi<br>Özlük Bilgi Formları altındaki formları doldurduktan<br>sonra Belge İşlemleri altında listelenen belgeleri<br>önizleme bağlantısına tıklayarak açınız. Önizleme<br>yapılan belgedeki bilgiler doğru ise alttaki "Yazdır"<br>yazısına tıklayarak çıktısını alabilirsiniz. |                                                                         |

Kayıt sayfası görüntüsü aşağıda verilmiş olup, dikkat etmeniz gereken önemli yerleri işaretlenmiştir.

| Mesajlar Mesajlar GPA :0,43 Max Kredi :15 Ödenecek: -1 Ödenen: 0                                                                                                    | ANADAL İÇİN SEÇİLEN DERSI<br>KREDI: 11 AKTS: 16<br>Sil Silme Grup Ders Kodu II                          | LER<br>SEÇİLEN<br>DERSADI                                                                      | AKTS Kredi Yerine                                                          |
|----------------------------------------------------------------------------------------------------|----------------------------------------------------------------------------------------------------|------------------------------------------------------------------------------------------------|----------------------------------------------------------------------------|
| AÇILAN DERSLER MÜHENDİSLİK MİMARLİK FAKÜLTESİ V<br>ENDÜSTRİ MÜHENDİSLİĞİ İKINCİ ÖĞRETİM V<br>O 1. Sınıf O 2. Sınıf O 4. Sınıf 4. Sınıf                                                                                                    | S 151331196 F<br>151331197 F<br>151331197 F<br>151331198 F<br>151331198 F<br>151331181 T<br>151333247 N | riziki (A)<br>Kimya (A)<br>Kimya Lab.(A)<br>FÜRK DİLİ I(A)<br>MÜHENDİSLİK MALZEMELERİ(A)       | 2 1 FIZIKI LAB.<br>3 3 KIMYA<br>2 1 KIMYA LAB.<br>2 0 TÜRK DILI I<br>4 3 T |
| Ders Kodu     DERS ADI     DERS SEÇİM     TeoUygKre     AKTS     Kont       151333555     KESİKLİ SİSTEMLER(A) - PA: 15:00 16:00;     1     2     0     2     3     Bir       151333556     KESİKLİ SİSTEMLER(B) - PA: 15:00 16:00;     2     0     2     3     Bir       151333556     MÜHENDİSLİK MEKANIĞİ (A) - ÇA: 17:00 18:00 19:00;     3     0     3     5     Bir |                                                                                                    |                                                                                                | TOPLAMI YAZIN 1+2=                                                         |
| 151333247   MÜHENDİSLİK MALZEMELERİ(A) - CU: 15:00 16:00; PE: 18:00 19:00; 2   2   3   4   Bir     151333247   MÜHENDİSLİK MALZEMELERİ(B) - CU: 15:00 16:00; PE: 18:00 19:00; 2   2   3   4   Bir     151333561   OLASILİK(A) - SA: 16:00 17:00 18:00;   3   0   3   5   Bir                                                                                              | DERS PROGRAMI                                                                                           | DERS PROGRAMI<br>Carsamba Persemb                                                              | e Cuma Cumartesi                                                           |
|                                                                                                    | 8:00<br>9:00<br>10:00                                                                                   |                                                                                                |                                                                            |
| VERİNE ALINABİLECEK DERSLER<br>Başarısız 1. Sınıf 2. Sınıf 3. Sınıf 4. Sınıf 5. S<br>YERİNE DERS<br>SEÇİM                                                                                                    | 11:00<br>12:00<br>13:00<br>14:00<br>1513311                                                             | 96                                                                                             |                                                                            |
| Ders KODU     DERS Adı     HARF       151331181     TÜRK DİLİ I     YZ       151331195     FİZİK I     2       FF     151331196     FİZİK I LAB.                                                                                                    | 15:00     15133119       16:00     15133119       17:00     15133119       18:00     151331181          | 151331198       97     151331198       97     97       97     151331195       97     151331195 | 151333247<br>151333247<br>47                                               |
| 151331197 KIMYA DZ                                                                                                    | 19:00 151331181<br>20:00                                                                                | 151331195 15133324<br>151331195                                                                | 7                                                                          |

#### AÇILAN DERSLER:

AÇILAN DERSLER seçiminden dersi alacağınız Fakülte/Bölüm/Sınıf bilgisini seçiniz. Açılışta kayıtlı olduğunuz BÖLÜM (Elektrik-Elektronik Müh.) otomatik olarak seçilmiş olacaktır. Seçilen Fakülte/Bölüm/Sınıf ait dersler DERS SEÇİM bölümünde listelenir.

<u>DİKKAT!!!</u> Listelenen derslerin ders kodu yanında OD (Ortak Değil) yazılı ise <u>dersi</u> <u>ekleyemezsiniz</u>.

#### **DERS EKLEME:**

(a) **İLK KEZ alınacak bir dersin eklenmesi**: Bölümümüzde tüm sınıflarda ve eski mezuniyet şablonlarına ait bir çok ders vardır. Seçim aralını daraltmak için AÇILAN DERSLER sınıf butonunu kullanınız. DERS SEÇİM bölümünde, ① gösterilen ve almak zorunda olduğunuz derslerden birini seçiniz. Yeni Ders Ekle butonuna basınız (DK).

(b) **Daha önce alınan ve BAŞARISIZ olunan dersin YERİNE yeni ders eklenmesi**: DERS SEÇİM bölümünde, ① gösterilen ve almak zorunda olduğunuz BAŞARISIZ dersinizi seçiniz. Yeni Ders Ekle butonuna basınız (DK). Seçilen dersin yerine alınacak dersi YERİNE DERS SEÇİM bölümünden ② seçiniz. Yerine Ekle butonuna basınız (YK).

(c) **Daha önce alınan dersin YERİNE, NOT YÜKSELTME için yeni ders eklenmesi**: DERS SEÇİM bölümünde ① gösterilen ve not yükseltmek istediğiniz dersi seçiniz. Seçilen dersin yerine alınacak dersi YERİNE DERS SEÇİM bölümünden ② seçiniz. SINIF seçeneği ile daha önceden alınmış herhangi bir dersinizi seçebilirsiniz. Yerine Ekle butonuna basınız (YK).

#### > <u>SEÇİLEN DERSLER'e EKLENEN Derslerin KAYDEDİLMESİ:</u>

Ders tercihlerini kazara onaylamadığınız, anlayarak yaptığınızın teyit edilmesi bakımından basit bir aritmetik işlem yapmanız istenecektir. TOPLAMI YAZIN ifadesi yanındaki rakamların toplamını bu işlem için ayrılmış kutucuğa yazın (T) ve DERSLERİ KAYDET butonuna basın (K).

#### SEÇİLEN DERSLER KISMINDA YAPILABİLEN DİĞER İŞLEMLER:

(a) Eklenen dersin silinmesi: Silmek istediğiniz ders satırının başındaki içöp kutusu simgesine basınız (S). Eğer silinecek ders, halen sisteme kaydedilmiş bir ders ise, üzerine çizgi çizilerek işaretlemek ve eklenen derslerin kaydedilmesi halinde sistemden silinir. Ancak silmek için seçilen ders sisteme henüz kaydedilmemiş ise, dersin satırı eklenilecek dersler listesinden çıkarılır.

(b) Eklenmiş olan dersi mezuniyet grubundaki bir ders ile değiştirme: Değiştirmek istediğiniz ders satırının başındaki 🔲 grup simgesine basınız (G). Altta seçilmiş olan dersin grubunda ve açılmış olan diğer dersler listelenir. İstenilen ders seçildiğinde eklenilen ders değiştirilir.

#### > <u>DERS KAYDINA ENGEL OLABİLECEK DURUMLAR</u>

• DURUM ile işaretli kısımda verilen Ödenen bilgisi Ödenecekten küçük ise,

GPA :0,43 Max Kredi :15 Ödenecek: -1 Ödenen: 0 🛛 🔍 DU

- Eklenen derslerin kredi toplamı DURUM ile işaretli kısımda verilen Max Krediden fazla ise,
- Eklenen derslerin haftalık çizelgesinde çakışma var ise,
- Eklenen dersin kontenjanı dolmuş ise **DERS KAYDI YAPILMAYACAKTIR!!!**

#### DANIŞMAN UYARILARI

Kayıt modülünün sol üst kenarında (M) ile işaretli <sup>CC</sup> Mesajlar butonuna basarsanız, VARSA danışmanınızın ders kaydınız hakkındaki UYARI'sı görünür. UYARI'da belirtilen işlemi yapmazsanız,

Danışmanınız ders kaydını ONAYLA-MA-YACAKTIR!

DİKKAT!!! Danışman tarafından onaylanMAyan ders kayıtları EKLE-SİL tarihleri sonunda otomatik olarak sistemden silinir.

#### **KONTENJANLAR**

Yarıyıl →Bölüm Ders Listesi altında, bilgilendirme amacıyla, derslere ait Kontenjanlar da verilmiştir. Ders Seçim bölümünde her bir ders için <u>üç tür kontenjan</u> olabilir. Bunlar;

| Bölüm Kontenjanı   | : Derse yalnızca birim öğrencileri kayıt olabilir.                |
|--------------------|-------------------------------------------------------------------|
| Bölüm 1/2. Ö Kont. | : Derse birimin diğer öğretimindeki öğrenciler de kayıt olabilir. |
| Dış Kontenjan      | : Derse tüm öğrenciler kayıt olabilir.                            |

| AÇILAN DERSLER<br>MÜHENDİSLİK MİMARLIK FAKÜLTESİ |                                                                                                    |                      |     |     |       |      |                    |                        |                 |     |  |
|--------------------------------------------------|----------------------------------------------------------------------------------------------------|----------------------|-----|-----|-------|------|--------------------|------------------------|-----------------|-----|--|
| MAKİNE MÜHENDİSLİĞİ                              |                                                                                                    |                      |     |     |       |      |                    |                        |                 |     |  |
| ®1. sınıf©2.                                     | ®1. smf <sup>©</sup> 2. smf <sup>©</sup> 3. smf <sup>©</sup> 4. smf <sup>©</sup> 5. smf <sup>©</sup> 6. smf |                      |     |     |       |      |                    |                        |                 |     |  |
| Ders Kodu                                        | Ders Adı                                                                                                    | Öğretim<br>Görevlisi | Тео | Uyg | Kredi | AKTS | Bölüm<br>Kontejanı | Bölüm<br>2. Ö<br>Kont. | Dış<br>Kontejan | •   |  |
| 151811206                                        | CALCULUS I(A) -<br>PA: 10:00 11:00<br>12:00; SA: 13:00<br>14:00;                                            | Prof.Dr. Z.<br>ALTAÇ | 3   | 2   | 4     | 5    | -                  | x                      | x               | -   |  |
| 151811204                                        | CHEMISTRY(B) -<br>CU: 09:00 10:00<br>11:00;                                                                 | Prof.Dr. N.<br>CANER | 3   | 0   | 3     | 3    | 0/60               | x                      | x               | -   |  |
| 151811204                                        | CHEMISTRY(A) -<br>CU: 09:00 10:00<br>11:00;                                                                 | Prof.Dr. A.<br>YURT  | 3   | 0   | 3     | 3    | 0/60               | x                      | x               |     |  |
|                                                  |                                                                                                    |                      |     |     |       |      |                    |                        |                 | ]▼[ |  |

Her bir ders satırında kontenjanlar altında gösterilen sembol ve rakamların anlamları:

- : Kontenjan uygulanmıyor (kontenjan sınırsız);
- x : Kontenjan verilmemiş (diğer öğretimden kayıt olamaz).

K/P şeklinde kesirli olarak verilen verilerde, K derse kayıtlı öğrenci sayısını, P ders için toplam kontenjanı gösterir.

#### > <u>BİRİNCİ SINIF ÖĞRENCİLERİ</u>

Birinci sınıfa başlayacak öğrencilerin almaları gereken zorunlu dersler aşağıda verilmiştir. Birinci sınıfların kaydolacağı dersler ve ders seçiminin nasıl yapılacağı ile ilgili açıklamalar "2017-2018 Güz Yarıyılı Ders Kayıt Kuralları" isimli duyuruda verilmektedir.

|           | Normal Öğretim                |
|-----------|-------------------------------|
| Dekanlık  | ATATÜRK İLKE.VE İNK.TARİHİ I  |
| 151221202 | CALCULUS I                    |
| 151221195 | CHEMISTRY                     |
| 151221132 | EXPOSITORY WRITING            |
| 151221203 | INTRODUCTION TO PROGRAMMING   |
| 151221198 | PHYSICS I                     |
| 151221199 | PHYSICS I LAB.                |
| 151221181 | TÜRK DİLİ I                   |
| 151221204 | INT.TO ELECTRICAL&ELECTRONICS |
|           | ENG.                          |

|           | İkinci Öğretim                |
|-----------|-------------------------------|
|           | IKINCI Oğrumi                 |
| Dekanlık  | ATATÜRK İLKE.VE İNK.TARİHİ I  |
| 151241202 | CALCULUS I                    |
| 151241195 | CHEMISTRY                     |
| 151241132 | EXPOSITORY WRITING            |
| 151241203 | INTRODUCTION TO PROGRAMMING   |
| 151241198 | PHYSICS I                     |
| 151241199 | PHYSICS I LAB.                |
| 151241181 | TÜRK DİLİ I                   |
| 151241204 | INT.TO ELECTRICAL&ELECTRONICS |
|           | ENG.                          |

Dersleri seçtikten sonra, DANIŞMAN ONAY'ını bekleyiniz. Danışman ONAY vermez ise, Danışman uyarıları doğrultusunda düzeltme yapınız. Kayıt onayını web'den kontrol ederek, kaydınızın ONAY 'landığından emin olunuz.

KAYIT yaptığınız derslere Danışman ONAYI alamazsanız kaydınız TAMAMLANMAZ

OBUBS Kayıt Modülünden YÖKSİS/Akademik Bilgiler sekmesi altında size ait istatistiklerin yanı sıra sizin DANIŞMANINIZ ve Danışmanınıza ait iletişim bilgileri yer almaktadır. Kayıtlarla ilgili sorunlar ve sorularınızı öncelikle DANIŞMAN'ınıza yöneltiniz.

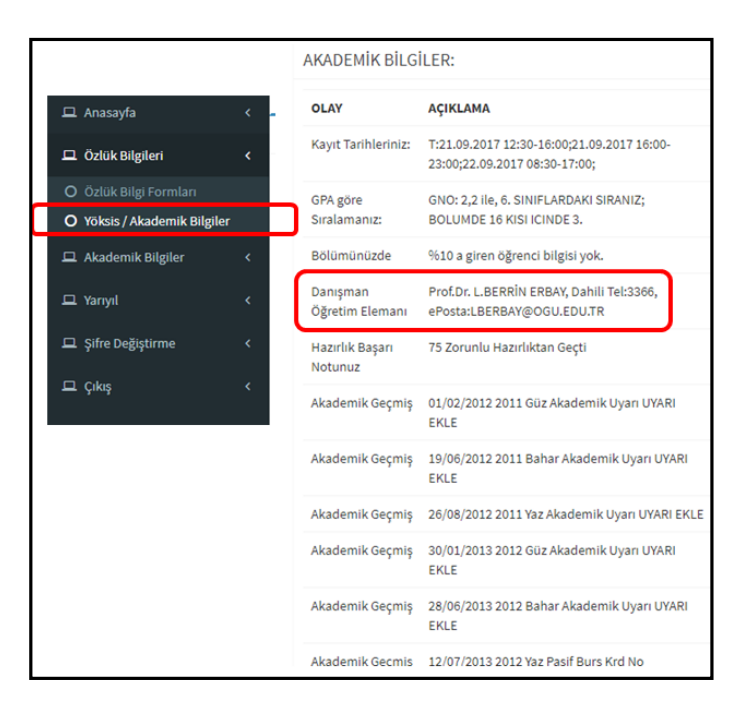

- DERS KAYIDINDA ÇOK DİKKATLİ OLMALISINIZ! DERS seçimi yaparken MEZUNİYET ŞABLON'unuzda Sınıf/Yarıyıl'a ait uygun dersleri almalısınız. Aynı isimle birden fazla ders olabilmektedir. Bu durumda, dersin 1512 ile başlayan ders koduna ÇOK DİKKAT ediniz. BU SORUMLULUK ÖNCELİKLE SİZE AİTTİR!
- Bölümümüzde 4-farklı MEZUNİYET ŞABLONU bulunmaktadır: 1.ci sınıfa (1) 2010 yılı öncesi, (2) 2010-2013 yılları, (3) 2014 yılı ve (4) 2015 yılı ve sonrası başlayan öğrenciler. Mezuniyet şablonları http://eee.ogu.edu.tr/Sayfa/Index/91/ogretim-plani-ve-dersler web sayfamızda verişmektedir.
- Her yarıyıl, Mezuniyet Şablonlarına ait tüm dersler açılmaktadır ve bu dersler AÇILAN DERSLER gurubu içinde gözükür. <u>Ancak bu derslerin tümünden sorumlu değilsiniz!</u> Aldığınız derslerin, ALMAK VE BAŞARMAK zorunda olduğunuz derslerden olup olmadığını, OGUBS'de solda yer alan menüden Mezuniyet Değer. Detay bağlantısından da kontrol edebilirsiniz. Bu bağlantı size aşağıdaki görüntüyü verecektir. Yıl Seçiniz ile sınıf durumunuza göre almanız gereken dersleri görebilirsiniz.

| Anadal Bilgisi        |                                                        |
|-----------------------|--------------------------------------------------------|
| Öğrenc                | 0154086                                                |
| Öğrenc                | DEMİRTAŞ                                               |
| Anadal                | ELEKTRİK ELEKTRONİK MÜHENDİSLİĞİ İKİNCİ ÖĞRETİM Normal |
| GNO                   | 18.9.2017 itabarı ile GNO: 3,26                        |
| Toplam/Başarılan AKTS | 240 / 60                                               |
| AKTS Detayı           | TÜRKÇE AKTS: 8 İNGİLİZCE AKTS: 52                      |
| Başarısız Ders Sayısı | 0                                                      |
| Yıl Seçiniz           | 2016 T Listele                                         |

# Anadal Mezuniyet Değerlendirme

| GRUP                          | KRİTER  | BAŞARILAN DERS/KREDİ | KARAR      |
|-------------------------------|---------|----------------------|------------|
| TURKISH II                    | 1 Ders  | 1 Ders               | Tamamlandı |
| EXPOSITORY WRITING            | 1 Ders  | 1 Ders               | Tamamlandı |
| TECHNICAL WRITING             | 1 Ders  | 1 Ders               | Tamamlandı |
| A.İ.İ.T. II                   | 1 Ders  | 1 Ders               | Tamamlandı |
| INT.TO ELECTRICAL ENGINEERING | 1 Ders  | 1 Ders               | Tamamlandı |
| INTRODUCTION TO PROGRAMMING   | 1 Ders  | 1 Ders               | Tamamlandı |
| CALCULUS I                    | 1 Ders  | 1 Ders               | Tamamlandı |
| PHYSICS II                    | 4 Kredi | 1 Kredi              | Eksik      |
|                               |         |                      |            |

Bu sayfada, Karar başlığı altında henüz alınmayan dersler için **Başarılı Ders Yok**, alıp da BAŞARILAN dersler (soldan yeşil renkle) **Tamamlandı** şeklinde, Grup olan dersler de (soldan turuncu renkle) **Eksik** olarak belirtilir.

#### Mezuniyet değerlendirmede dersin üzerine tıklayınca detay bilgisi açılır.

PHYSICS I

4 Kredi 4 Kredi

#### Örneğin PHYSICS I dersine tıklayınca, bu dersin BÖLÜMÜZDEKİ ve DİĞER BÖLÜMLERDEKİ eşdeğeri olan tüm dersler listelenir.

| PHYSICS I: 4 Kredi Alınmalı. |                                                    |                   |       |      |      |      |              |                   |              |       |      |       |
|------------------------------|----------------------------------------------------|-------------------|-------|------|------|------|--------------|-------------------|--------------|-------|------|-------|
| GRUPTA BU                    | GRUPTA BULUNAN DERSLER ÖĞRENCİNİN ALDIĞI DERSLER   |                   |       |      |      |      |              |                   |              |       |      |       |
| DERS<br>KODU                 | AÇAN BİRİM                                         | DERS              | KREDİ | AKTS | TEO. | UYG. | DERS<br>KODU | DERS              | HARF<br>NOTU | KREDİ | YIL  | DÖNEM |
| 151241198                    | ELEKTRİK ELEKTRONİK MÜHENDİSLİĞİ İKİNCİ<br>ÖĞRETİM | PHYSICS I         | 3     | 3    | 3    | 0    | 151241198    | PHYSICS I         | сс           | 3     | 2015 | 1     |
| 151241199                    | ELEKTRİK ELEKTRONİK MÜHENDİSLİĞİ İKİNCİ<br>ÖĞRETİM | PHYSICS I<br>LAB. | 1     | 2    | 0    | 2    | 151241199    | PHYSICS I<br>LAB. | BB           | 1     | 2015 | 1     |
| 152111006                    | BİLGİSAYAR MÜHENDİSLİĞİ                            | PHYSICS I LAB     | 1     |      | 0    | 2    |              |                   |              |       |      |       |
| 151811203                    | MAKİNE MÜHENDİSLİĞİ                                | PHYSICS I<br>LAB. | 1     |      | 0    | 2    |              |                   |              |       |      |       |
| 151831202                    | MAKİNE MÜHENDİSLİĞİ İKİNCİ ÖĞRETİM                 | PHYSICS I         | 3     |      | 3    | 0    |              |                   |              |       |      |       |
| 151831203                    | MAKİNE MÜHENDİSLİĞİ İKİNCİ ÖĞRETİM                 | PHYSICS I<br>LAB. | 1     |      | 0    | 2    |              |                   |              |       |      |       |
| 152111005                    | BİLGİSAYAR MÜHENDİSLİĞİ                            | PHYSICS I         | 3     |      | 3    | 0    |              |                   |              |       |      |       |
| 151221199                    | ELEKTRİK ELEKTRONİK MÜHENDİSLİĞİ                   | PHYSICS I<br>LAB. | 1     |      | 0    | 2    |              |                   |              |       |      |       |
| 151221198                    | ELEKTRİK ELEKTRONİK MÜHENDİSLİĞİ                   | PHYSICS I         | 3     |      | 3    | 0    |              |                   |              |       |      |       |
| 151811202                    | MAKİNE MÜHENDİSLİĞİ                                | PHYSICS I         | 3     |      | 3    | 0    |              |                   |              |       |      |       |

- Bölüm öğrencilerimiz öncelikle 1512xxx kodu ile başlayan dersleri almak zorundadır. Ders seçimi ve kaydı ile ilgili açıklamalar "2017-2018 Güz Yarıyılı Ders Kayıt Kuralları" isimli duyuruda verilmektedir. Öğrenciler belli şartlar altında diğer bölümlerdeki eşdeğer derse kaydolabilirler. Ayrıca, MMF Fakülte Kurulu kararıyla diğer üniversitelerden de eşdeğer olan dersi alabilirler.
- Farkında olmadan sorumlu olmadığınız, yani mezuniyet şablonunuzda bulunmayan veya mezuniyet şablonundaki bir dersin eşdeğeri olmayan, bir dersi aldığınızda, DERS KAYIT FORMU'nda, <u>aşağıdaki örnek Kayıt Formu çıktısında görüldüğü gibi</u>, dersin yanına MD=Mezuniyet Değerlendirmesinde olmayan derstir! şeklinde bir not düşülür. Bu şekilde yanına not düşülen dersi almamanız gerekir. ÇEVRE BİLİNCİ dersini alanlar bu uyarıya dahil değildir.

| T.C.  | ESKİŞEH  | IÍR OS | SMANG | AZİ | ÜNİVER | SITESI | 2014-15 Yaz  | 06.07.2 | 2015 1 | 6:51 | v5.11 |  |
|-------|----------|--------|-------|-----|--------|--------|--------------|---------|--------|------|-------|--|
| MÜHEI | NDİSLİK  | MİMAF  | RLIK  | FAK | ÜLTESİ | MAKİNE | MÜHENDİSLİĞİ | İKİNCİ  | ÖĞRE1  | ΓİΜ  |       |  |
| 1518  | 20xxxxxx | öğr.   | Adı   | ve  | Soyadı |        |              |         |        |      |       |  |
|       |          |        |       |     |        |        |              |         |        |      |       |  |

|    | DERS KODU |   | DERS ADI                    | KRD | D Hangi dersin yerine alındığı         |
|----|-----------|---|-----------------------------|-----|----------------------------------------|
| 1: | 151226363 | В | FUNDAMENTALS OF CONTROL SYS | 3,0 | 0 151836355 CONTROL SYSTEMS (FF)       |
| 2: | 151815349 | A | ÜRETİM PLANLAMASI           | з,С | 0                                      |
| 3: | 151018414 | A | ÇEVRE BİLİNCİ               | 0,0 | 0 -MD-                                 |
|    |           |   | Toplam :                    | 6,0 | 0                                      |
|    |           |   |                             |     | -MD- : Mez-Deg'de olmayan dersler var! |

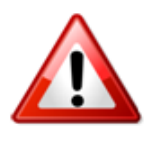

MD (Mezuniyet Değerlendirmesine Katılmayan) dersi, "almak ve başarmak" zorunda olmadığınız bir derstir. Bu şekilde aldığınız ders konusunu DANIŞMAN'ınıza danışın ve hatalı almışsanız EKLE-SİL süresi içinde durumu düzelttiriniz!!!

Kayıtlardan sonra DERS YOKLAMA LİSTE'lerinde ismi bulunmayan öğrenciler, SINAVLARA DA ALINMAZLAR!!! Bu nedenle, ders yoklama (imza) listesinde isminiz yoksa, ders kaydınızda bir sorun olduğuna işaret ediyor olabilir?!? Yoklama (imza) listelerinde ismi çıkmayan öğrenciler, öncelikle dersin öğretim elemanı ile görüşmelisiniz, problem giderilemiyorsa, Dekanlık makamına başvurulmalısınız.